# edロックPLUS Bitkey Edition

bitkey

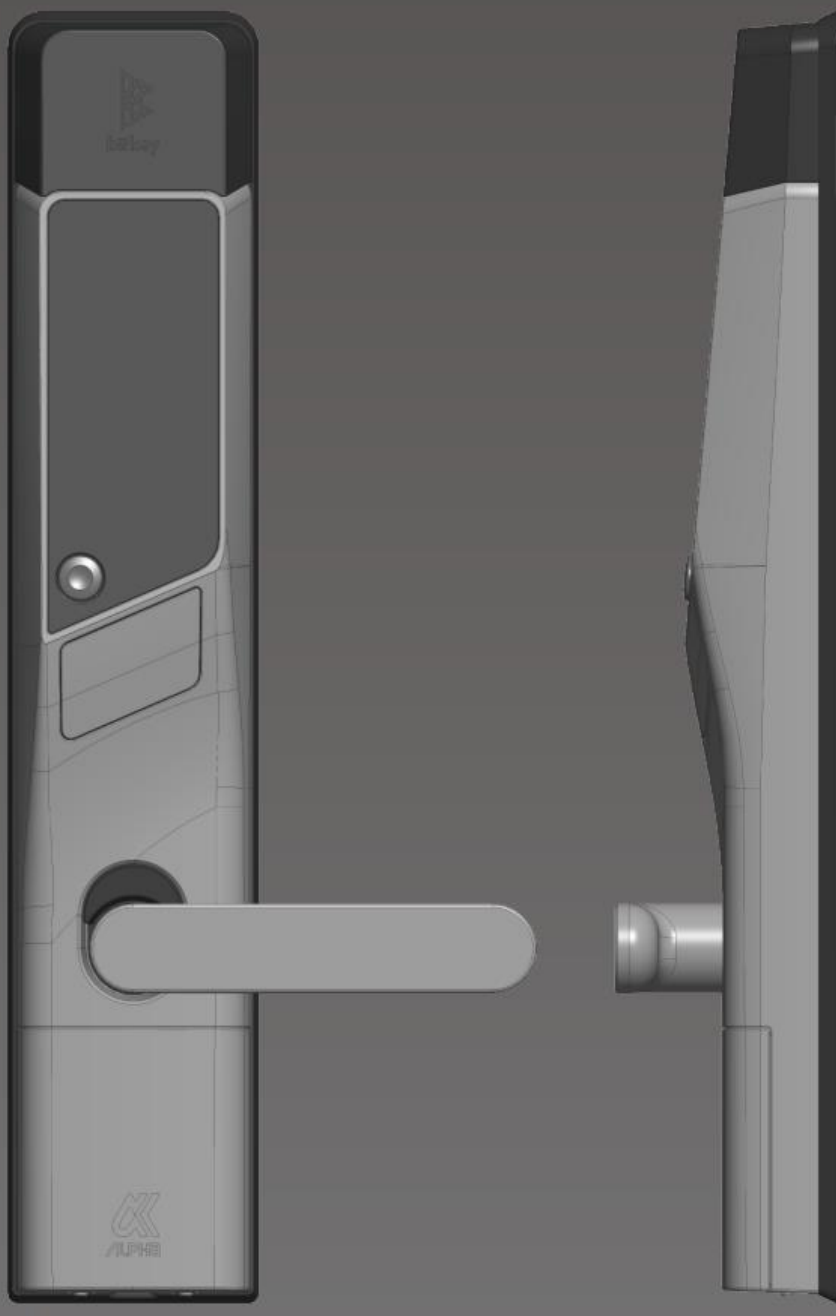

# 開け方いろいろ

## App**解**锁

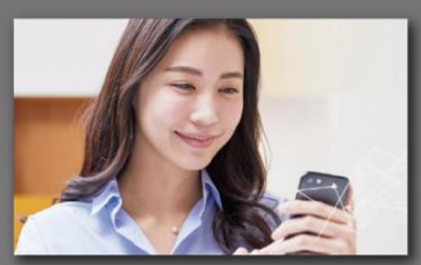

下载安装专用App就<mark>可以在手机</mark> 上解锁。

#### 密码解锁

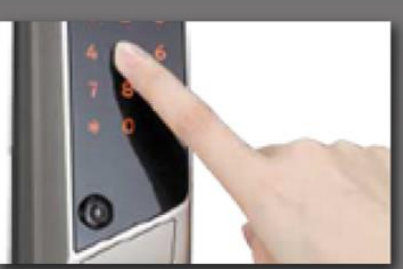

设置任意的密码就可以用数字键 盘解锁。

#### IC卡解锁

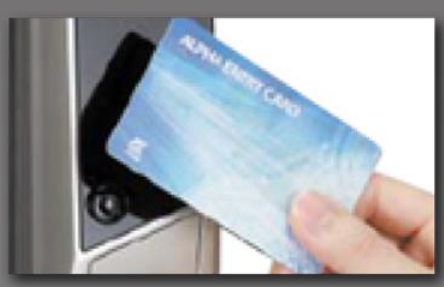

**可以用平**时使用的**IC卡解**锁<sup>,</sup> 比如交通FeliCa卡。\_\_\_\_\_

#### 注意事項

请注意,以下是使用时的终端条件。 •Bluetooth 4.2以上的机型 •iPhone : 安装了iOS 15以上的机型 •Android :安装了Android 8以上的机型

## Ver.15.1

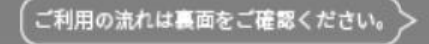

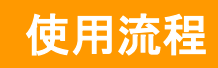

## )申请入住

- ※请将邮箱设定为可接收来自「@mail.bitkey.cloud」的邮件。
- ※使用SMS接收入住说明时,docomo,au,Rakuten的用户将接收到来至「05031838851」 的通知,SoftBank的用户将接收到来至「242178」的通知。 ※入住前一天会发送邮件。请务必在此前设定为可接收模式。

## 入住前一天,申请时填写的邮箱·手机号码将收到来自 Leopalace的使用指南。

**点**击入住指南内的**URL**。

设定密码后注册账号。

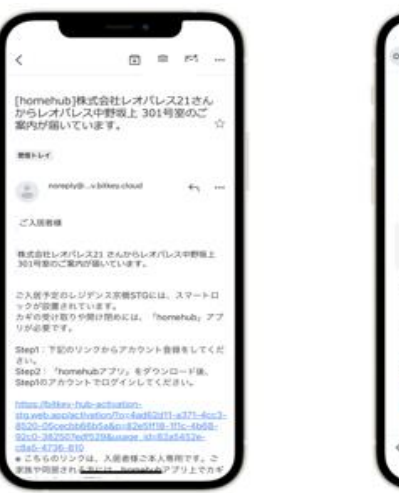

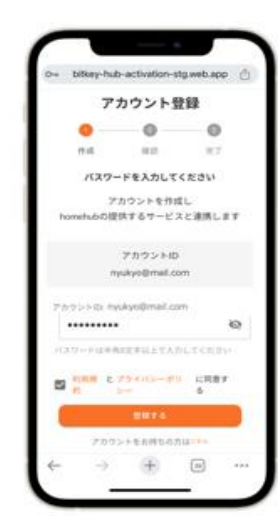

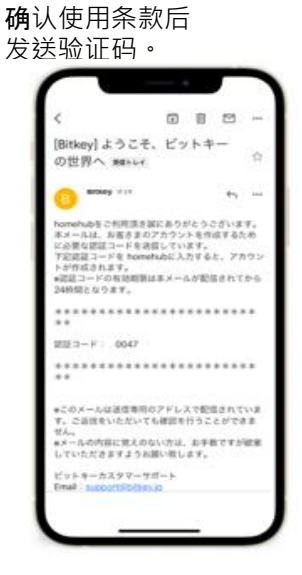

输入收到的验证码。

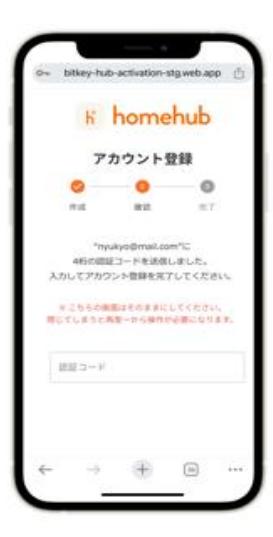

※如果访问URL显示"没有认证信息",请将URL复制粘贴到Google Chrome后登录。
※请务必将Google Chrome更新到最新版本。
※验证码在收到邮件24小时之内有效。
※如果没有收到邮件,请联系Leopalace21顾客服务中心。

# 下载homehub软件。

**1.下**载软件。

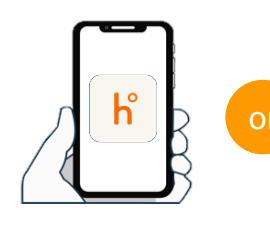

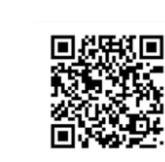

下载软件用二维码

在应用商店搜索 「homehub」

读取二维码

※请务必将APP和手机本体的蓝牙打开。 ※安卓系统时,请务必将APP和手机本体的位置情报也打开

2. 输入ID和设定的密码。

|                              |                                             | homehub           |
|------------------------------|---------------------------------------------|-------------------|
| bitkey7<br>=bitlock<br>x-ルアド | アカウントをすでにお<br>アブリのアカウントでもログ<br>ドレスもしくは 電話番号 | 持ちの方<br>インいただけます。 |
|                              |                                             | 64                |
|                              |                                             | _                 |
|                              | 0775                                        |                   |
| パスワー<br>ログイン                 | ロンイン<br>ドを忘れた場合<br>できない場合                   |                   |

3. **点**击登录。

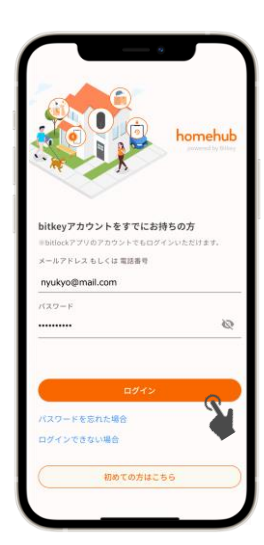

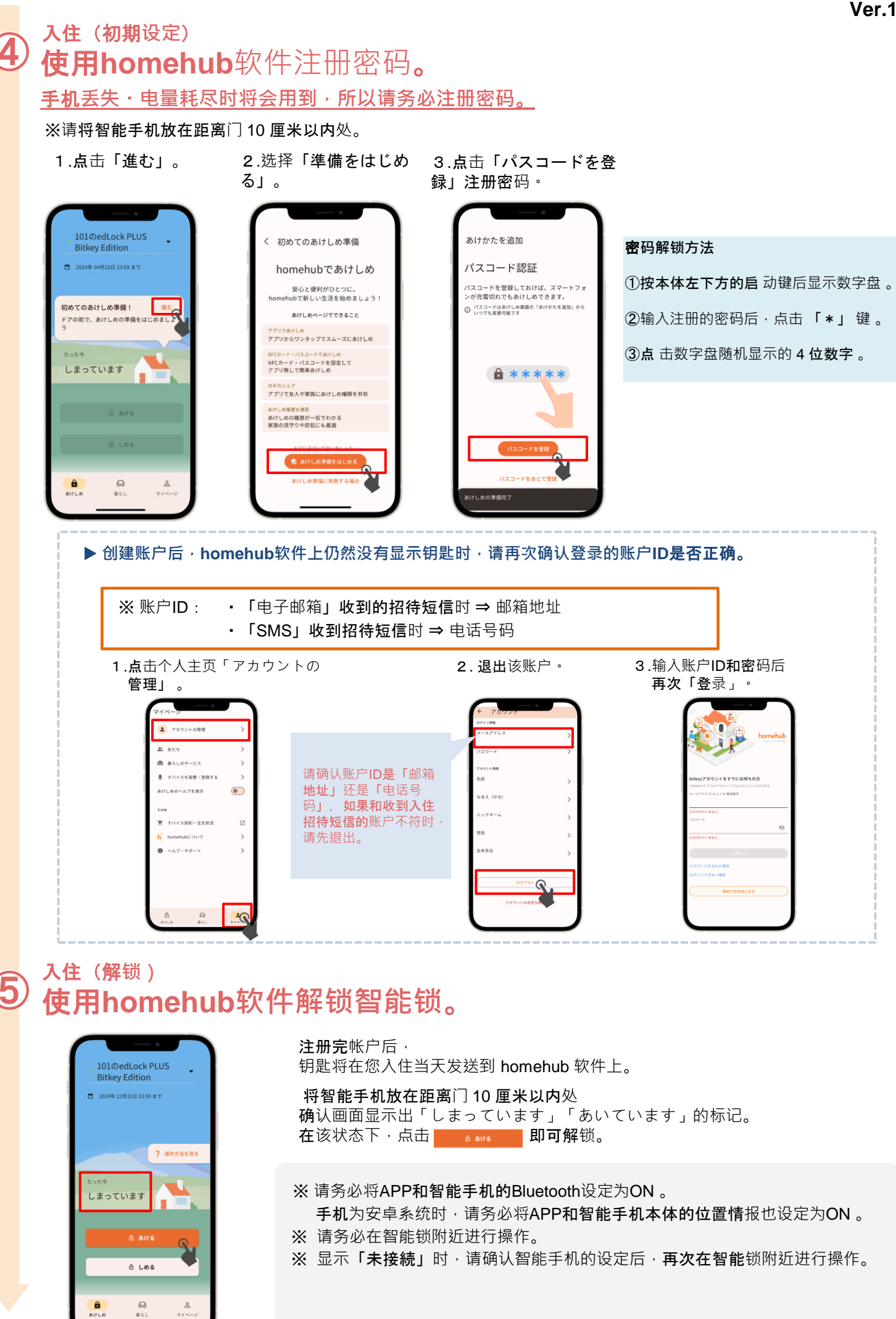

Ver.15.1

# ) <mark>确</mark>认自动锁的设定情况。

**点**击插画的上方, **或者向上划**。

6

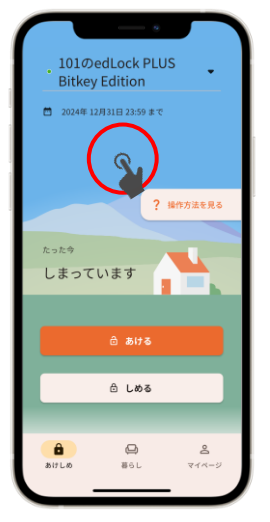

**点**击「設定」, **确**认自动锁设定情况

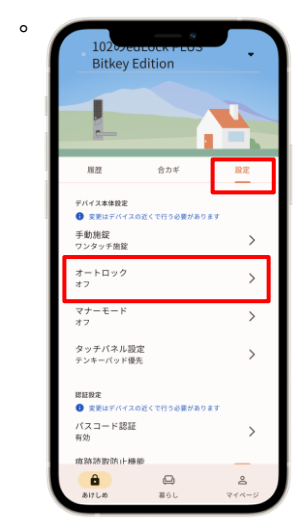

- ▶ 设定为「オン」时 根据自动功能可自动锁门。 外出时请务必携带智能手机。
- ▶ 设定为「オフ」时 使用智能手机软件,或者设定的密码锁门。

※ 无论哪种情况,以防万一请务必设定「解錠用のパスコード」。

#### ▶ 锁门方法

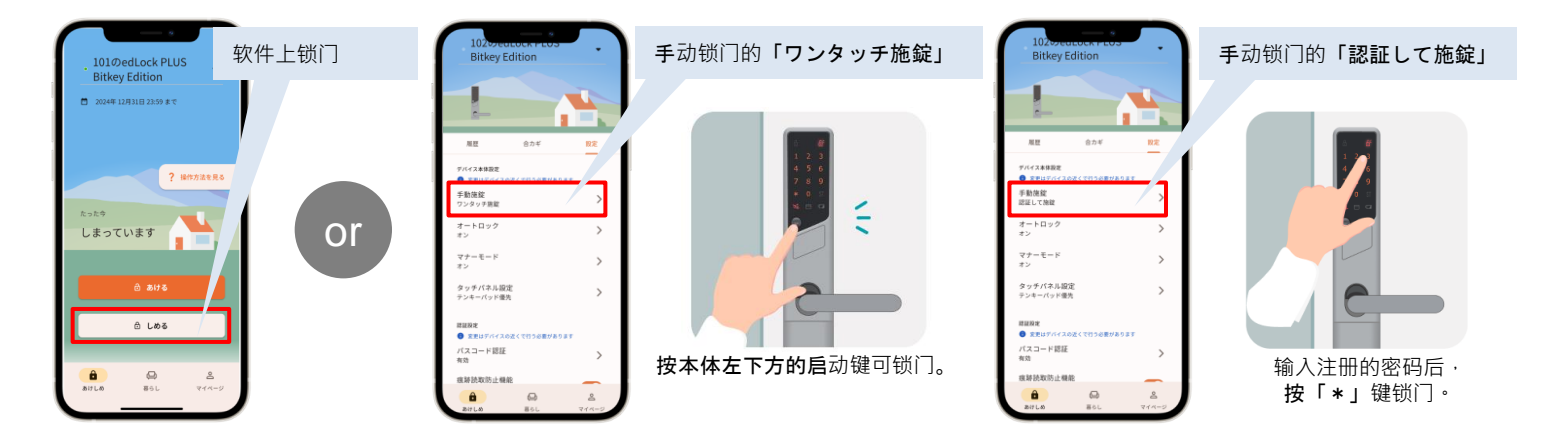

### 注意事项

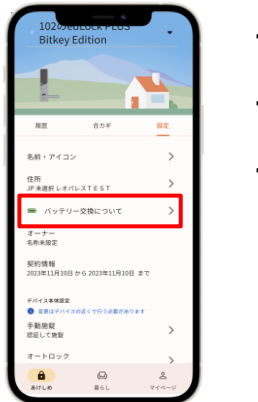

- 智能锁是使用电池运作的。。 电池的电量不足时,请尽快更换电池。
- ・请务必使用<u>単3リチウム电池</u>。 使用其他电池可能导致设备在低温下无法启动。
- ・电池没电时请顾客自行更换电池。
   更换方法请参照

| 電池残量表示 | 電池の残量                         |  |
|--------|-------------------------------|--|
|        | ほぼいっぱいの容量があります                |  |
|        | 容量が少なくなりました                   |  |
|        | 容量がほとんどありません。お早めに電池を交換してください。 |  |

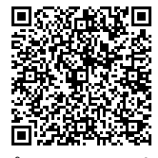

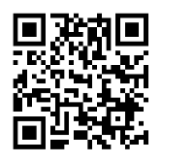

レオパレス21FAQサイト

Qサイト bitlockサポートページ

※ 关于电池的情况,会在使用软件操作智能锁(通信)时进行更新。
 ※ 关于其他设备、机器的操作方法详情等,请参照bitlock协助页面。。

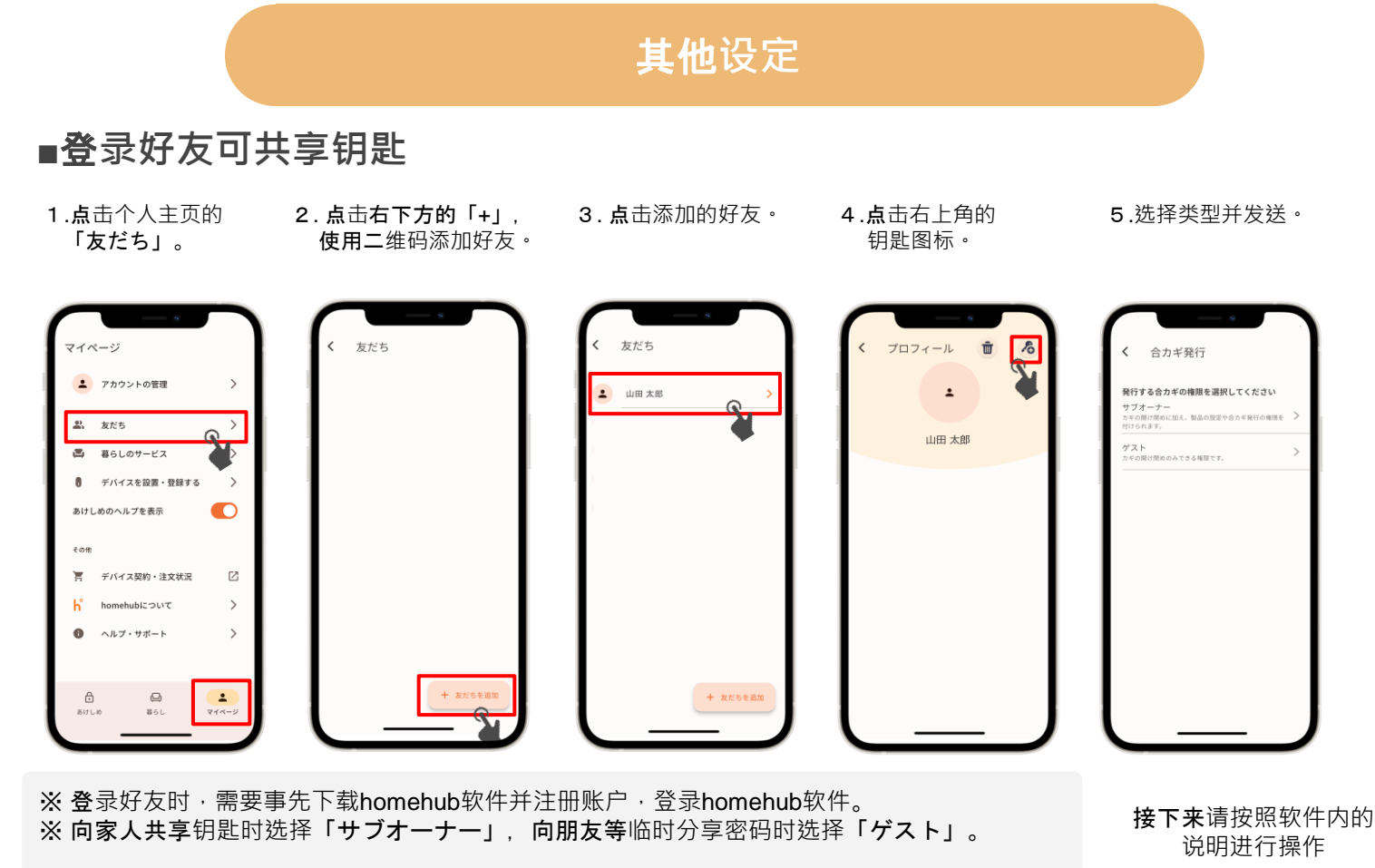

## ■登录NFC卡

※请务必将智能手机在距离门10cm的范围内操作

- 1.**点**击「房屋图标」
- 2.点击「設定」

3.点击「NFCカード認証」

4.点击 「NFCカードを追加」

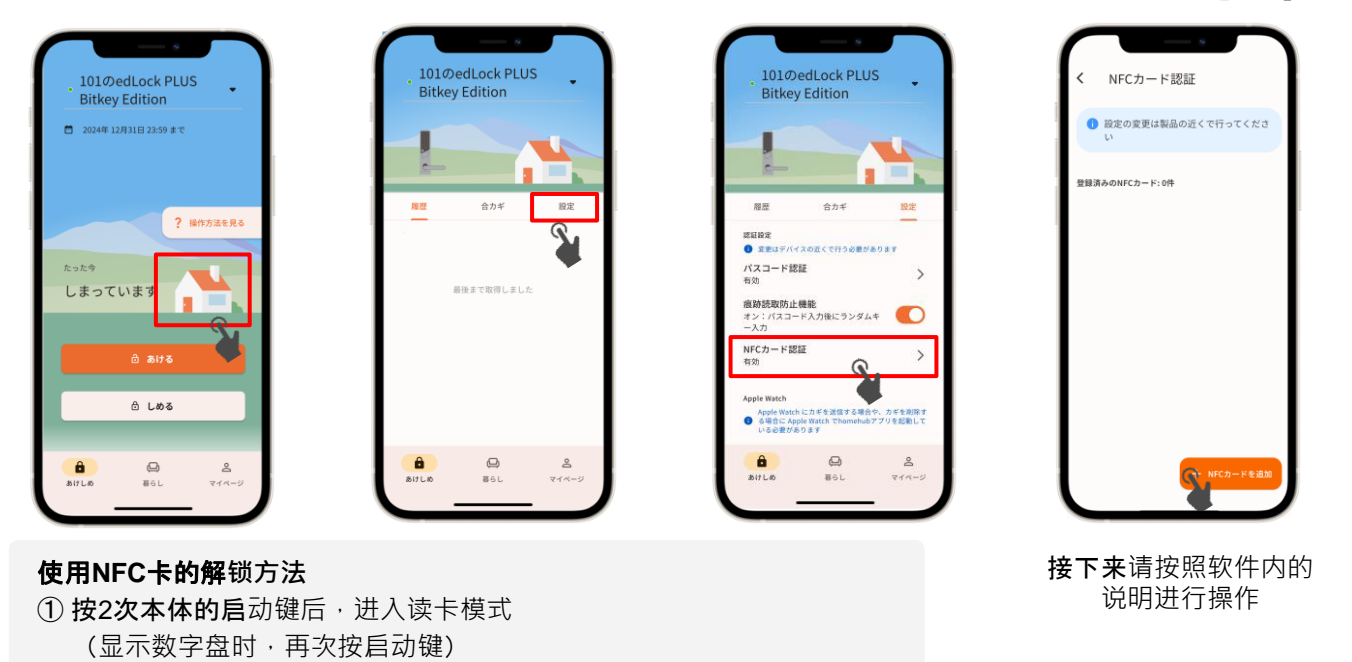

※不支持手机IC卡。

咨询处

Leopalace服务中心

② 使用登录的NFC卡触碰读取处

TEL: 0570-048-021 受理时间:10点~18点30分